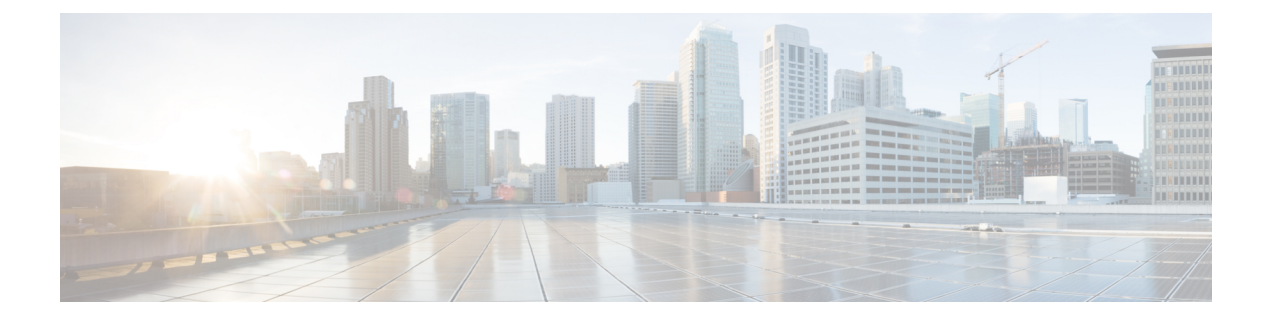

# **SCADA Preprocessors**

The following topics explain preprocessors for Supervisory Control and Data Acquisition (SCADA) protocols, and how to configure them:

- Introduction to SCADA Preprocessors, on page 1
- License Requirements for SCADA Preprocessors, on page 1
- Requirements and Prerequisites for SCADA Preprocessors, on page 2
- The Modbus Preprocessor, on page 2
- The DNP3 Preprocessor, on page 4

# Introduction to SCADA Preprocessors

Supervisory Control and Data Acquisition (SCADA) protocols monitor, control, and acquire data from industrial, infrastructure, and facility processes such as manufacturing, production, water treatment, electric power distribution, airport and shipping systems, and so on. The Firepower System provides preprocessors for the Modbus and Distributed Network Protocol (DNP3) SCADA protocols that you can configure as part of your network analysis policy.

If the Modbus or DNP3 preprocessor is disabled, and you enable and deploy an intrusion rule that requires one of these preprocessors, the system automatically uses the required preprocessor, with its current settings, although the preprocessor remains disabled in the web interface for the corresponding network analysis policy.

# **License Requirements for SCADA Preprocessors**

#### **FTD License**

Threat

#### **Classic License**

Protection

## **Requirements and Prerequisites for SCADA Preprocessors**

**Model Support** 

Any.

#### **Supported Domains**

Any

#### **User Roles**

- Admin
- Intrusion Admin

## The Modbus Preprocessor

The Modbus protocol, which was first published in 1979 by Modicon, is a widely used SCADA protocol. The Modbus preprocessor detects anomalies in Modbus traffic and decodes the Modbus protocol for processing by the rules engine, which uses Modbus keywords to access certain protocol fields.

A single configuration option allows you to modify the default setting for the port that the preprocessor inspects for Modbus traffic.

#### **Related Topics**

SCADA Keywords

### **Modbus Preprocessor Ports Option**

#### Ports

Specifies the ports that the preprocessor inspects for Modbus traffic. Separate multiple ports with commas.

## **Configuring the Modbus Preprocessor**

You should not enable this preprocessor in a network analysis policy that you apply to traffic if your network does not contain any Modbus-enabled devices.

In a multidomain deployment, the system displays policies created in the current domain, which you can edit. It also displays policies created in ancestor domains, which you cannot edit. To view and edit policies created in a lower domain, switch to that domain.

#### Procedure

 Step 1
 Choose Policies > Access Control, then click Network Analysis Policies or Policies > Access Control > Intrusion, then click Network Analysis Policies.

- **Note** If your custom user role limits access to the first path listed here, use the second path to access the policy.
- **Step 2** Click **Edit** ( ) next to the policy you want to edit.

If **View** ( $\mathbb{R}$ ) appears instead, the configuration belongs to an ancestor domain, or you do not have permission to modify the configuration.

- **Step 3** Click **Settings** in the navigation panel.
- Step 4 If Modbus Configuration under SCADA Preprocessors is disabled, click Enabled.
- Step 5 Click Edit ( // ) next to Modbus Configuration.
- **Step 6** Enter a value in the **Ports** field.

Separate multiple values with commas.

**Step 7** To save changes you made in this policy since the last policy commit, click **Policy Information**, then click **Commit Changes**.

If you leave the policy without committing changes, cached changes since the last commit are discarded if you edit a different policy.

#### What to do next

- If you want to generate events and, in an inline deployment, drop offending packets, enable Modbus preprocessor rules (GID 144). For more information, see Setting Intrusion Rule States and Modbus Preprocessor Rules, on page 3.
- Deploy configuration changes; see Deploy Configuration Changes.

#### **Related Topics**

Managing Layers Conflicts and Changes: Network Analysis and Intrusion Policies

## **Modbus Preprocessor Rules**

You must enable the Modbus preprocessor rules in the following table if you want these rules to generate events and, in an inline deployment, drop offending packets.

#### **Table 1: Modbus Preprocessor Rules**

| Preprocessor Rule<br>GID:SID | Description                                                                                                    |
|------------------------------|----------------------------------------------------------------------------------------------------|
| 144:1                        | Generates an event when the length in the Modbus header does not match the length required by the Modbus function code.                                           |
|                              | Each Modbus function has an expected format for requests and responses. If the length of the message does not match the expected format, this event is generated. |

| Preprocessor Rule<br>GID:SID | Description                                                                                                    |
|------------------------------|----------------------------------------------------------------------------------------------------|
| 144:2                        | Generates an event when the Modbus protocol ID is non-zero. The protocol ID field<br>is used for multiplexing other protocols with Modbus. Because the preprocessor does<br>not process these other protocols, this event is generated instead. |
| 144:3                        | Generates an event when the preprocessor detects a reserved Modbus function code.                                                                                                    |

# The DNP3 Preprocessor

The Distributed Network Protocol (DNP3) is a SCADA protocol that was originally developed to provide consistent communication between electrical stations. DNP3 has also become widely used in the water, waste, transportation, and many other industries.

The DNP3 preprocessor detects anomalies in DNP3 traffic and decodes the DNP3 protocol for processing by the rules engine, which uses DNP3 keywords to access certain protocol fields.

#### **Related Topics**

**DNP3 Keywords** 

### **DNP3 Preprocessor Options**

#### Ports

Enables inspection of DNP3 traffic on each specified port. You can specify a single port or a comma-separated list of ports.

#### Log bad CRCs

Validates the checksums contained in DNP3 link layer frames. Frames with invalid checksums are ignored.

You can enable rule 145:1 to generate events and, in an inline deployment, drop offending packets when invalid checksums are detected.

### **Configuring the DNP3 Preprocessor**

You should not enable this preprocessor in a network analysis policy that you apply to traffic if your network does not contain any DNP3-enabled devices.

In a multidomain deployment, the system displays policies created in the current domain, which you can edit. It also displays policies created in ancestor domains, which you cannot edit. To view and edit policies created in a lower domain, switch to that domain.

#### Procedure

 Step 1
 Choose Policies > Access Control, then click Network Analysis Policies or Policies > Access Control > Intrusion, then click Network Analysis Policies.

- **Note** If your custom user role limits access to the first path listed here, use the second path to access the policy.
- **Step 2** Click **Edit** ( ) next to the policy you want to edit.

If **View** ( $\triangleleft$ ) appears instead, the configuration belongs to an ancestor domain, or you do not have permission to modify the configuration.

- **Step 3** Click **Settings** in the navigation panel.
- Step 4 If DNP3 Configuration under SCADA Preprocessors is disabled, click Enabled.
- Step 5 Click Edit ( // ) next to DNP3 Configuration.
- **Step 6** Enter a value for **Ports**.

Separate multiple values with commas.

- Step 7 Check or clear the Log bad CRCs check box.
- Step 8 To save changes you made in this policy since the last policy commit, click Policy Information, then click Commit Changes.

If you leave the policy without committing changes, cached changes since the last commit are discarded if you edit a different policy.

#### What to do next

- If you want to generate events and, in an inline deployment, drop offending packets, enable DNP3 preprocessor rules (GID 145). For more information, see Setting Intrusion Rule States, DNP3 Preprocessor Options, on page 4, and DNP3 Preprocessor Rules, on page 5.
- Deploy configuration changes; see Deploy Configuration Changes.

#### **Related Topics**

Managing Layers Conflicts and Changes: Network Analysis and Intrusion Policies

### **DNP3 Preprocessor Rules**

You must enable the DNP3 preprocessor rules in the following table if you want these rules to generate events and, in an inline deployment, drop offending packets.

| Table 2: DNP3 F | Preprocessor Rules |
|-----------------|--------------------|
|-----------------|--------------------|

| Preprocessor Rule<br>GID:SID | Description                                                                                                    |
|------------------------------|----------------------------------------------------------------------------------------------------|
| 145:1                        | When <b>Log bad CRC</b> is enabled, generates an event when the preprocessor detects a link layer frame with an invalid checksum. |
| 145:2                        | Generates an event and blocks the packet when the preprocessor detects a DNP3 link layer frame with an invalid length.            |

I

| Preprocessor Rule<br>GID:SID | Description                                                                                                    |
|------------------------------|----------------------------------------------------------------------------------------------------|
| 145:3                        | Generates an event and blocks the packet during reassembly when the preprocessor detects a transport layer segment with an invalid sequence number.                                                           |
| 145:4                        | Generates an event when the DNP3 reassembly buffer is cleared before a complete fragment can be reassembled. This happens when a segment carrying the FIR flag appears after other segments have been queued. |
| 145:5                        | Generates an event when the preprocessor detects a DNP3 link layer frame that uses a reserved address.                                                                                                    |
| 145:6                        | Generates an event when the preprocessor detects a DNP3 request or response that uses a reserved function code.                                                                                               |